Xello communities

# How to View and Edit Notification Settings

Xello Communities

Support Documentation | June 2024

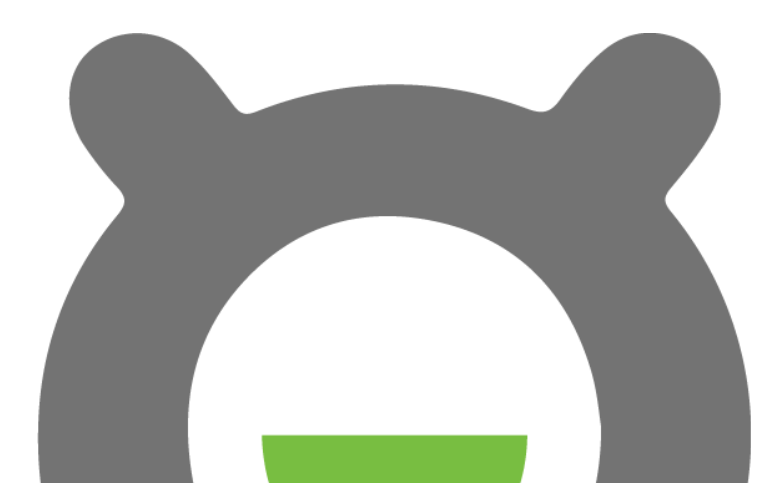

## Xello communities

Community Managers can view and edit the type of email notifications that they receive from their student's activities.

#### Where can I view my notifications settings?

To go to the notifications settings page:

- 1. Click on your Avatar on the top right of the navigation bar.
- 2. On the right-side panel that appears, click on the Notification settings button.

|                   |                                         |              | 1. \$2         |  |  |  |  |  |
|-------------------|-----------------------------------------|--------------|----------------|--|--|--|--|--|
|                   | Profile                                 |              |                |  |  |  |  |  |
| Filters           | Support                                 |              |                |  |  |  |  |  |
| Response needec 2 | esponse needec 2. Notification settings |              |                |  |  |  |  |  |
| Reported (23)     | Log out                                 |              |                |  |  |  |  |  |
|                   |                                         |              |                |  |  |  |  |  |
|                   |                                         |              |                |  |  |  |  |  |
|                   |                                         |              |                |  |  |  |  |  |
|                   |                                         |              |                |  |  |  |  |  |
|                   |                                         |              |                |  |  |  |  |  |
|                   |                                         |              |                |  |  |  |  |  |
|                   |                                         |              |                |  |  |  |  |  |
|                   |                                         |              |                |  |  |  |  |  |
|                   |                                         |              |                |  |  |  |  |  |
|                   |                                         |              |                |  |  |  |  |  |
|                   |                                         |              |                |  |  |  |  |  |
|                   |                                         |              |                |  |  |  |  |  |
|                   | © Xello Inc.                            | Terms of Use | Privacy Policy |  |  |  |  |  |

Alternatively, you can view your notifications settings by navigating to: <u>https://communities.xello.world/settings/notifications</u>

## 

Here you can view your current notifications settings:

| Home                                                                                           | Community Managers | Students | S2 |
|------------------------------------------------------------------------------------------------|--------------------|----------|----|
| Notification settings                                                                          |                    |          |    |
| Receive email notifications about:   New posts   New comments   Reported content   Save Cancel |                    |          |    |

### How can I change my notifications settings?

On the notification settings page you will be able to see checkbox options corresponding to the notifications you can enable or disable.

Check the options that you wish to enable and uncheck the options you wish to disable. Once you are satisfied with your settings, click on the blue Save button to save your selections.